# Hangalámondásos diasor készítése Rövid útmutató

### 1. Nyisd meg a prezentációt

• Indítsd el a PowerPointot, és nyisd meg a kész diáidat.

### 2. Válaszd a felvételi lehetőséget

- Kattints a **Diavetítés** vagy **Felvétel** menüre.
- Kattints: Diavetítés rögzítése
  - "Felvétel az elejétől" → teljes előadás rögzítése
  - o "Felvétel az aktuális diától" → csak egy részt rögzítesz

### 3. Rögzítsd a hangot

- A felvételi nézetben nyomd meg a Felvétel gombot.
- Beszélj a diákhoz kapcsolódó szöveget.
- Közben nyomj tovább a következő diára.

### 4. Állítsd le és ellenőrizd

- Végeztél? Állítsd le a felvételt.
- Játssz le egy próbát a Diavetítéssel.

## 5. Mentsd a fájlt

- Mentés: Fájl > Mentés.
- Videóként is exportálható: Fájl > Exportálás > Videó készítése.

Tipp: Csendes helyet, jó mikrofont válassz!

A diák bal alsó sarkában megjelenik a hang ikon – ez mutatja, hogy sikerült a rögzítés.